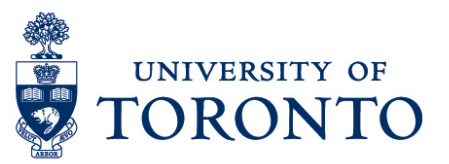

## **Manager Delegation**

#### **Contents** Overview Step 1: Original - Manager Delegation Step 2: Temporary Manager – Accept Manager Delegation

Step 3: Temporary Manager – Switch as Delegated Manager

### Overview

**Overview** Below outlines the steps taken by the Supervisor and Manager to delegate a temporary manager in their absence for a specified period in uTIME.

### Step 1: Original - Manager Delegation

- 1. Open the Quick Links Widget.
- 2. Select Actions
- 3. Click → Manager Delegation

#### SELECT ACTION POP UP WINDOW

- 4. Select 
  Create New Delegation
- 5. Click Next

#### **CREATE DELEGATION POP UP WINDOW**

- 6. On the **Delegate** field, select the manager to be delegated temporarily.
- 7. Enter or select the effective start date on Start Date:

·• •

Note: Do not enter previous date.

- 8. Enter or select the effective end date on End Date:
- 9. Select Manager Delegation on the Role.
- 10. Click

Save & Close

# Step 2: Temporary Manager – Accept Manager Delegation

- 1. Open the Quick Links Widget.
- 2. Select Inbox
- 3. Select the task with subject **Manager Delegation Accept Delegation Form**. Then, double-click.

#### ACCEPT DELEGATION POP UP WINDOW

- 4. Select 
   Accept Delegation
- 5. If applicable, enter comments.
- 6. Click Save & Close

# Step 3: Temporary Manager – Switch as Delegated Manager

1. After accepting the delegation, sign-out. Then, log-in again.

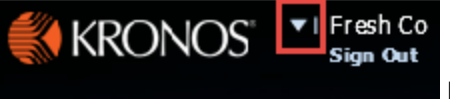

2. Click on the arrow

beside the name

3. Select the name of the delegating manager to display and access the employees of the delegating manager.

Note: To switch back to your employees, click on the arrow and select Myself.

0 -